### PROXY AYARLARI NASIL YAPILIR? Microsoft EDGE

1. Microsoft Edge'yi açın.

2. Sağ üst köşeden <sup>…</sup> butonuna ve ardından Ayarlar seçeneğine tıklayın.

- 3. Sistem seçeneğine tıklayın.
- 4. Bilgisayarınızın ara sunucu ayarlarını açın seçeneğine tıklayın.
- 5. El ile ara sunucu kurulumu sekmesinde ara sunucu kullan butonunu açık konumuna getirin.
- 6. Adres kutusuna proxy.aksaray.edu.tr yazın.
- 7. Bağlantı Noktası (B.Nok.) kutusuna 3128 yazın.
- 8. Kaydet butonuna basın. Tarayıcınızı kapatıp, yeniden açın.

9. Microsoft Edge'yi yeniden açtığınızda karşınıza çıkacak pop-up pencerede personeller @aksaray.edu.tr uzantılı kurumsal e-posta bilgilerini, öğrenciler ise @asu.edu.tr uzantılı e-posta bilgilerini girerek Proxy hizmetinden faydalanabilir.

## **Mozilla Firefox**

1. Firefox'u açın.

2. Sağ üst köşeden ≡ butonuna ve ardından Ayarlar seçeneğine tıklayın.

- 3. Sayfanın en altında Ağ ayarları bölümünde ki Ayarlar butonuna tıklayın.
- 4. Bağlantı ayarları penceresinde Vekil sunucuyu elle ayarla seçeneğini seçin.
- 5. Aktifleşen kısımlardan sırası ile:

HTTP Vekil Sunucusu kısmına proxy.aksaray.edu.tr

- Port kısmına ise 3128 yazın. Tamam deyip bu ayarlardan çıkın.
- 6. Tarayıcınızı kapatıp, yeniden açın.

7. Firefox'u yeniden açtığınızda karşınıza çıkacak olan pop-up pencerede personeller @aksaray.edu.tr uzantılı kurumsal e-posta bilgilerini, öğrenciler ise @asu.edu.tr uzantılı e-posta bilgilerini girerek Proxy hizmetinden faydalanabilir.

#### **Google Chrome**

- 1. Google Chrome'u açın.
- 2. Sağ üst köşeden <sup>:</sup> butonuna ve ardından Ayarlar seçeneğine tıklayın.
- 3. Açılan sayfanın en altında Gelişmiş sekmesine tıklayın.
- 4. Sistem bölümü altında ki Bilgisayarınızın proxy ayarlarını açın'a tıklayın.
- 5. El ile ara sunucu kurulumu bölümünde ki Ara sunucu kullan butonunu açık konumuna getirin.
- 6. Adres kutusuna proxy.aksaray.edu.tr yazın.
- 7. Bağlantı Noktası (B.Nok.) kutusuna 3128 yazın.
- 8. Kaydet butonuna basın. Tarayıcınızı kapatıp, yeniden açın.

9. Google Chrome'u yeniden açtığınızda karşınıza çıkacak olan pop-up pencerede personeller @aksaray.edu.tr uzantılı kurumsal e-posta bilgilerini, öğrenciler ise @asu.edu.tr uzantılı e-posta bilgilerini girerek Proxy hizmetinden faydalanabilir.

#### Uyarılar:

- 1. Unutmayınız ki Proxy üzerinden çıkış yapıyorsunuz, işiniz bittiği zaman ayarları eski haline alınız.
- 2. Kullanıcı adı ve şifre bilgilerinizi paylaşmayınız.
- 3. Yasa gereği, yaptığınız trafik, kayıt altında tutulmaktadır.

# AKSARAY ÜNİVERSİTESİ BİLGİ İŞLEM DAİRE BAŞKANLIĞI